# OOTBI

# **Best Storage** for Veeam

# Sida A

Om du behöver hjälp,kontakta vår dygnet runt-support på

www.objectfirst.com/support

Vi finns tillgängliga för hjälp via telefon,livechatt och e-post

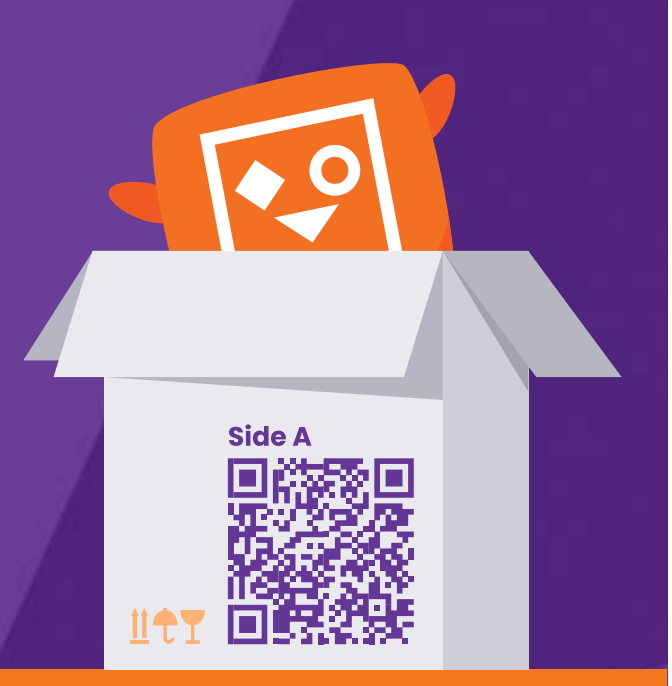

Skanna för fullständig guide

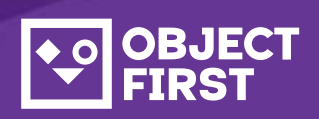

### 1. Förpackningens innehåll

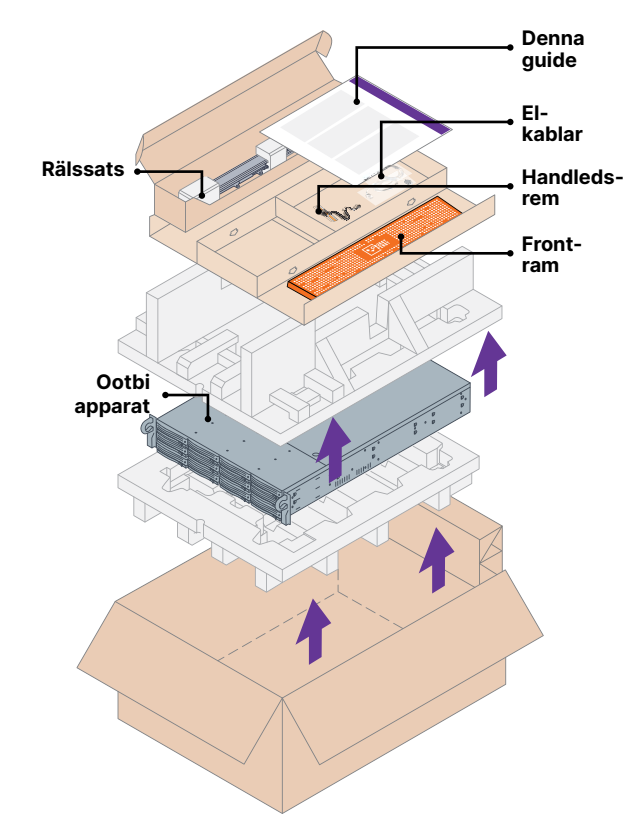

## 2. Ställning

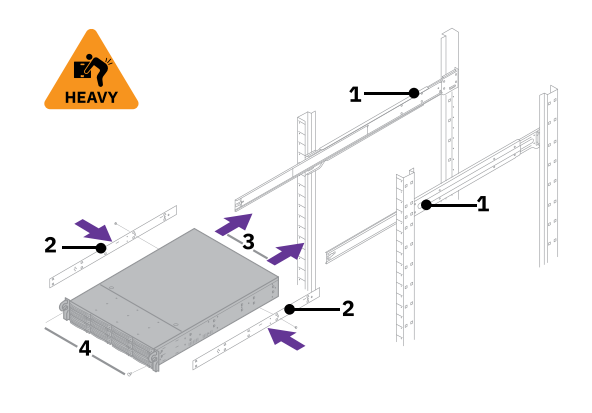

- 1. Montera yttre skenor i ställning
- 2. Installera inre skenor på Ootbi
- 3. Skjut in Ootbi i ställningen 4. Montera tumskruvlåset

# 3. Frontram

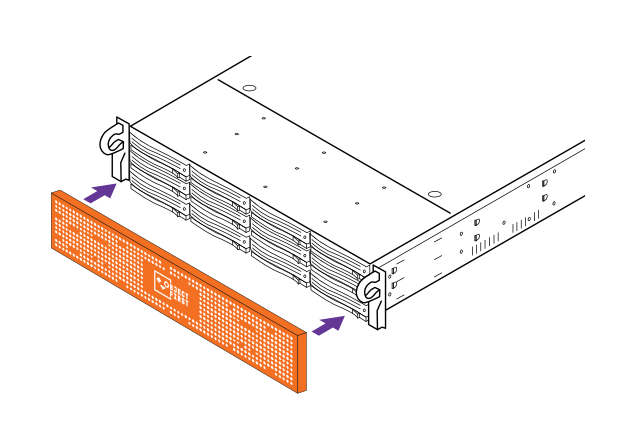

## 4. Kablar

- 1. Anslut nätverkskablar
- 10GBASE-T (1a) eller 10G SFP+ (1b)
- 2. Anslut IPMI

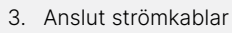

### ⊕ () **R** ⊗

# 5. Anslut via fjärr- (IPMI) eller lokal konsol

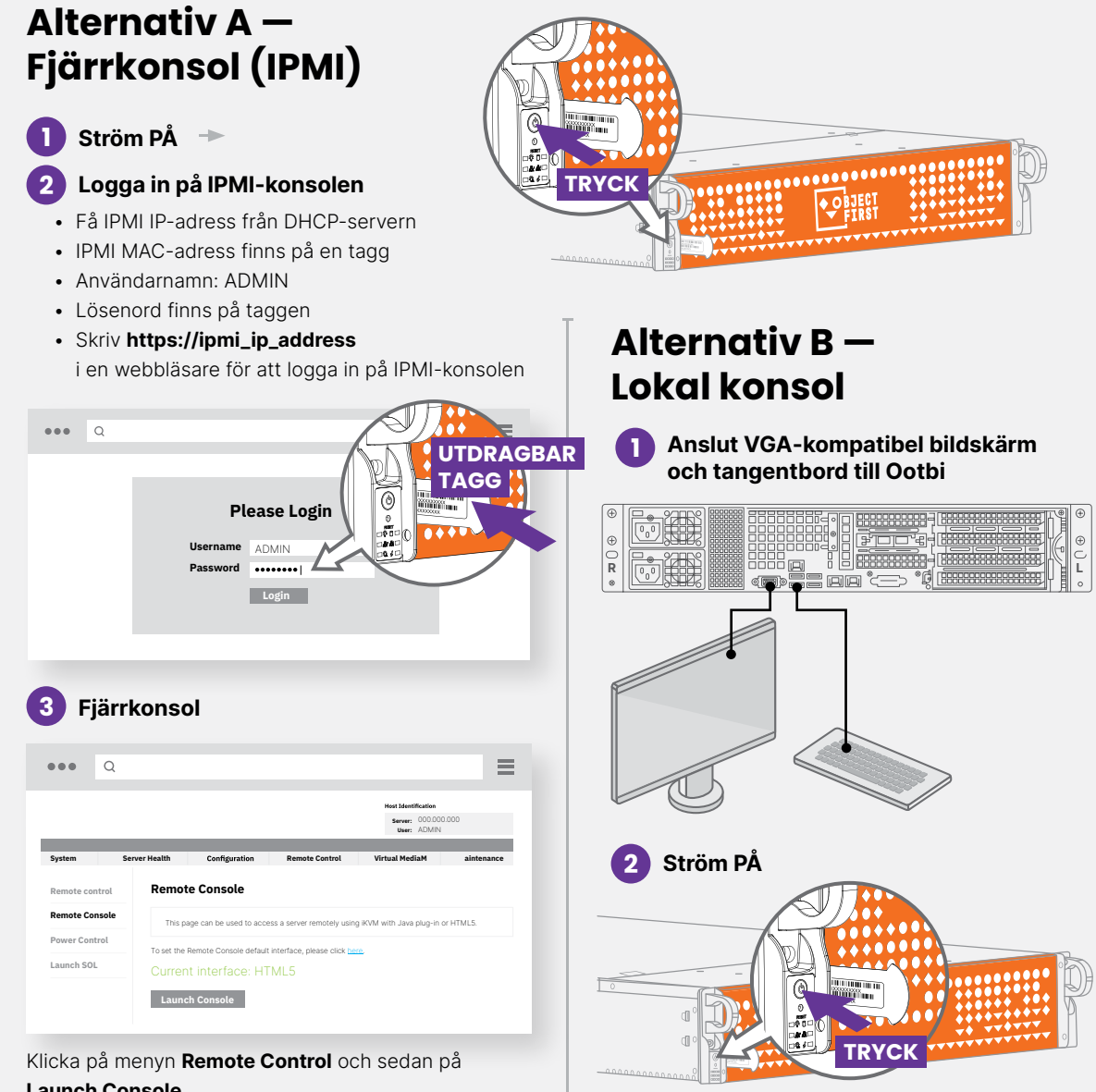

Launch Console

## 6. Installation av enheten

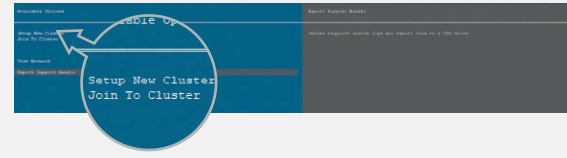

Välj installation New Cluster eller Join To Cluster och följ guiden.

Obligatorisk information:

- Klustrets IP-adress
- 2x gränssnitt IP-adress
- Klustrets namn
- Administratörslösenord

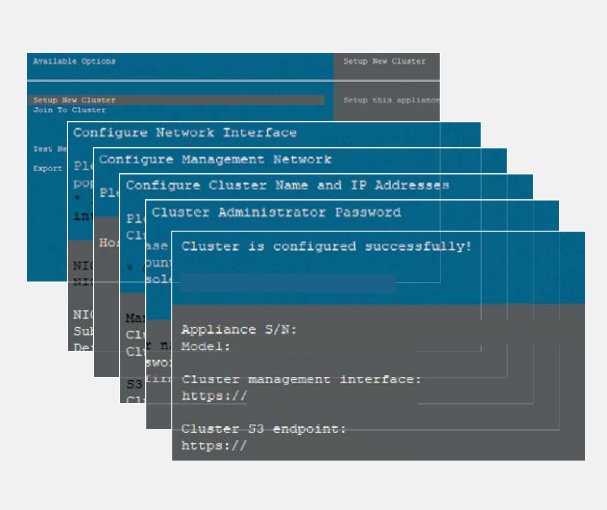

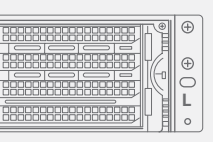

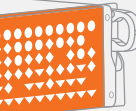

## 7. Skapa S3-nyckel och bucket

Logga in på **Management Console** med webbläsare som använder kluster-IP-adress

#### Inloggning: objectfirst

#### Lösenord: <ditt administratörslösenord>

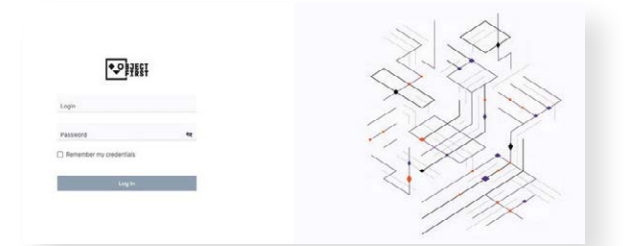

#### Skapa en S3 åtkomstnyckel

| 2<br>Million                                                                                                    |                                   | Aserts      | Events              | o o<br>Settings Account |
|----------------------------------------------------------------------------------------------------|-----------------------------------|-------------|---------------------|-------------------------|
| Deskboard                                                                                                    |                                   |             |                     |                         |
| A Mentering Cluster-                                                                                                    | -wide perfo                       |             | Neri                | perm to 12547 sectorgs. |
| Cluster<br>Roder<br>Nationary<br>Data<br>(Cluster)<br>(Cluster) | i3 Keys page<br>key first<br>Skip | 14<br>Deks  | O 2<br>4<br>Neteona | 0<br>S2 buckets         |
| U Security                                                                                                    |                                   |             |                     | Lies -                  |
| Events     Ann                                                                                                    | Create a new S                    | 3 key       |                     | ×                       |
| New S3 access created.                                                                                                    | key (access key ll                | D and secre | t key) has          | been                    |
| S3 key name:                                                                                                    | key1                              |             |                     |                         |
| Access key ID:                                                                                                    | B03FB5AD2<br>8385EF6              | FA34248AD   | 52EC636             | ٥                       |

Close

#### Skapa en bucket

| Crea                                      | ite new bucket                    | ×           |
|-------------------------------------------|-----------------------------------|-------------|
| New bucket name                           |                                   |             |
| Name must be between 3 and 6              | 3 characters long                 |             |
| Name can consist only of lowerc           | ase letters, numbers, dots, and l | nyphens (-) |
| Name must begin and end with a            | a letter or number                |             |
| Name cannot contain two adjace            | ent periods                       |             |
| Name must be unique                       |                                   |             |
| <ul> <li>Enable versioning (re</li> </ul> | equired for immutability)         |             |
|                                           |                                   |             |
|                                           | Cancel                            | Create      |
|                                           | - 4110 01                         |             |

Se sida B för att konfigurera **Ootbi Bucket för Veeam** 

# OOTBI

# Best Storage for <mark>Veeam</mark>

# Sida B

Om du behöver hjälp,kontakta vår dygnet runt-support på

www.objectfirst.com/support

Vi finns tillgängliga för hjälp via telefon,livechatt och e-post

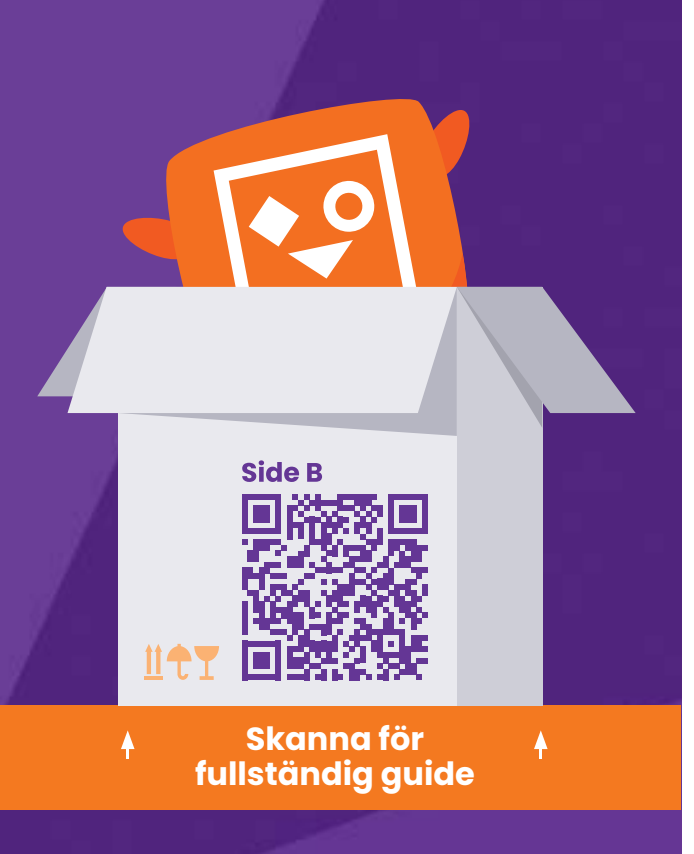

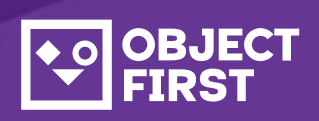

## 1. Starta Veeam säkerhetskopiering och replikeringskonsol

## 2. Lägg till Ootbi lagringsplats

#### Obligatorisk information:

- Lagringsplatsens namn
- Servicepunktens IP-adress
- Ootbi S3 åtkomstnyckel
- Ootbi bucket-namn

| ••  | BJECT<br>FIRST |                      |                |                                  |
|-----|----------------|----------------------|----------------|----------------------------------|
| 0   | Dashboard      | S3 Access Keys       |                |                                  |
| শ্য | Monitoring     |                      |                | 7                                |
|     | Cluster        | Create key Delete ke | y Show details |                                  |
|     | Nodes          | Name                 |                | Access key ID                    |
|     | Networking     | ि kev1               |                | B03FB5AD2FA34248AD52EC6368385EF6 |
|     |                |                      |                |                                  |

#### Klicka på Backup Infrastructure. Klicka sedan på Add repository.

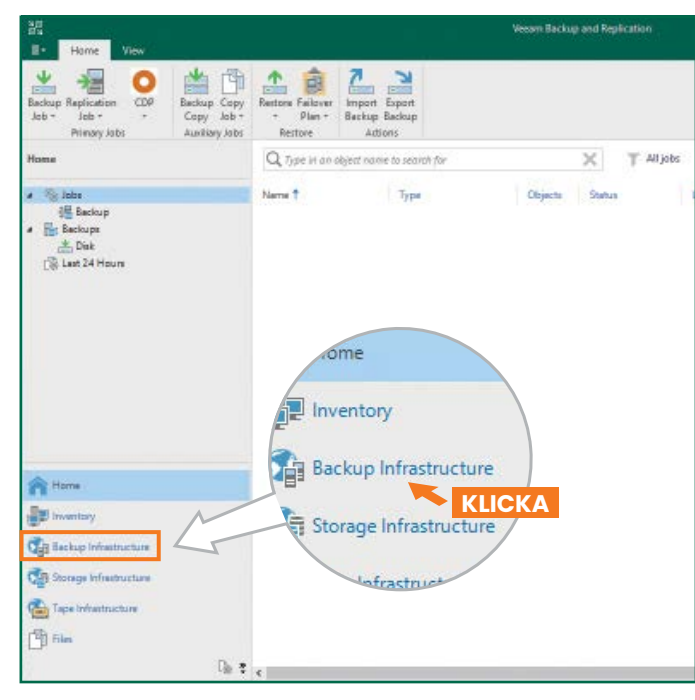

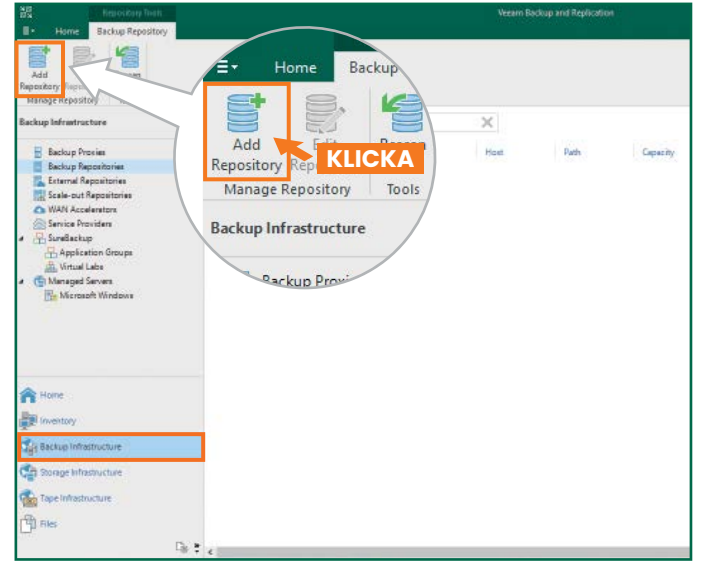

#### 2.1. Välj Object storage × Add Backup Repository Select the type of backup repository you want to add. Direct attached storage Microsoft Windows or Linux server with internal or direct attached storage. This configuration enables data movers to run directly on the server, allowing for fastest performance. Network attached storage Network share on a file server or a NAS device. When backing up to a remote share, we recommend that you select a gateway server located in the same site with the share. Deduplicating storage appliance Dell EMC Data Domain, ExaGrid, HPE StoreOnce or Quantum DXi. If you are unable to meet the requirements of advanced integration via native appliance API, use the network attached storage option instead. Object storage On-prem object storage system or a cloud object storage provider. Object storage can only be used as a Capacity Tier of scale-out backup repositories, backing up directly to object storage is not currently supported. 2.2. Välj S3 Compatible object storage **Object Storage** ${}^{\textcircled{}}$ Select the type of object storage you want to use as a backup repository. S3 Compatible Adds an on-premises object storage system or a cloud object storage provider aws Amazon S3 Adds Amazon cloud object storage. Amazon S3, Amazon S3 Glacier (including Deep Archive) and Amazon Snowball Edge are supported. Coogle Cloud Storage Adds Google Cloud storage. Both Standard and Nearline storage classes are supported. IBM Cloud Object Storage Adds IBM Cloud object storage. S3 compatible versions of both on-premises and IBM Cloud storage offerings are sunnorted. Microsoft Azure Storage Δ Adds Microsoft Azure cloud object storage. Microsoft Azure Blob Storage, Microsoft Azure Archive Storage and Microsoft Azure Data Box are supported. 2.3. Namnge object storage repository New Object Storage Repository R Type in a name and description for this object storage repositor Name Name ObjectFirst Account Description: Created by Administrator at Bucket Mount Server levieu Apply ummar 🗌 Limit concurrent tasks to: 🛛 🚊 Use this setting to limit the maximum number of tasks that can be processed concurrently in cases when your object storage is overloaded or cannot keep up with the number of API requests issued by multiple object storage offload tasks. < Previous Next > Finish Cancel

### Anmärkningar:

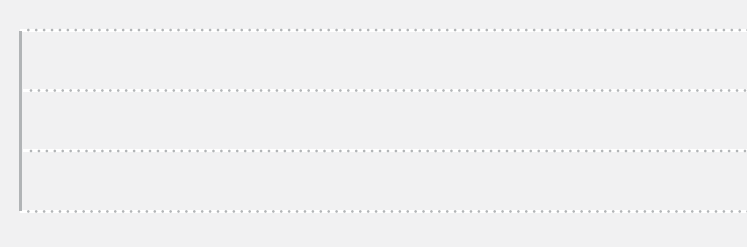

# 2.4. Ange enhetens IP-adress, behåll standardinställningen för region us-east-1 och lägg till S3-uppgifter

| New Object Storage Rep<br>Account<br>Sperify acco | ository X                                                |
|---------------------------------------------------|----------------------------------------------------------|
| Name                                              | Service point:                                           |
| Account                                           | 性情を始終<br>Argina                                          |
| Bucket                                            | us-east-1                                                |
|                                                   | Credentials:                                             |
| Mount Server                                      | 🙌 objectfirst (last edited: less than a day ago) 🗸 🗸 Add |
| Review                                            | Manage cloud accounts                                    |
| Apply                                             |                                                          |

#### 2.5. Välj en bucket

| New Object Storage Repository | Select Bucket | ×         | ×                                                             |
|-------------------------------|---------------|-----------|---------------------------------------------------------------|
| Bucket                        | Buckets:      |           |                                                               |
| Specify object storag         | A Buckets     |           |                                                               |
|                               | ⊖ objecthrst  |           |                                                               |
| Name                          |               |           | Browse                                                        |
| Account                       |               |           |                                                               |
| Bucket                        |               |           | Browse                                                        |
| Mount Server                  |               |           |                                                               |
| Review                        |               |           | ecified limit is exceeded,<br>t no new tasks will be started. |
| Apply                         |               |           |                                                               |
| Summary                       |               |           | e, malicious insiders and<br>support 53 Object Lock           |
|                               |               |           |                                                               |
|                               |               |           |                                                               |
|                               |               |           |                                                               |
|                               |               |           |                                                               |
|                               |               |           |                                                               |
|                               |               | OK Cancel | Finish Cancel                                                 |

#### 2.6. Välj eller skapa en ny mapp

| Folders:                        |          |
|---------------------------------|----------|
| <ul> <li>Objectfirst</li> </ul> |          |
| 😴 New Folder                    |          |
|                                 | Folders: |

### 3. Välj Skapad lagringsplats för säkerhetskopierings- och/ eller kopieringsjobb

| ES Home Han                                     |                                             | Vecam Backup and Replication                                       |                                                                                                    |               |
|-------------------------------------------------|---------------------------------------------|--------------------------------------------------------------------|----------------------------------------------------------------------------------------------------|---------------|
| Backup Replication<br>Job - Job<br>Primary Jobs | Beckup Copy<br>Copy Job -<br>Auxiliary Jobs | Failower Import                                                    |                                                                                                    |               |
| Home                                            |                                             | Storage<br>Specify processi<br>this job and cus                    | sing proxy server to be used for source data retrieval, backup repository to store the backup file<br>stornize advanced job settings if required.                               | s produced by |
| IB Last 24 Hours     IB Success                 |                                             | Nama                                                               | Beckup prosy                                                                                                    |               |
|                                                 |                                             | Virtual Machines                                                   | Automatic selection                                                                                                    | Lhoose.       |
| by server to be<br>tize advanced job :          |                                             | Orrang                                                             | Backup repository                                                                                                    |               |
|                                                 |                                             | used for source data ro<br>ettings if required.                    | Advention policy: 7 C days<br>Mary certain full backups longer for archivel purgrams<br>Of intervolves young a new configured<br>Configures executively detination for this pib | (Lastyin,)    |
|                                                 | Backup proxy:                               |                                                                    | Copy backups produced by this job to another backup repository, or tape. We record<br>at least one copy of your backups to a different storage device that is located off-sil   | nmend to make |
| Automatic se<br>Backup reposit                  |                                             | ction<br>ry:                                                       |                                                                                                    |               |
| Thereasy                                        | 0 B free of 0                               | ) B                                                                | 2e. notification settings include tookup mode, compression and beouprication, block                                                                                             | Advanced      |
| Backup Infras                                   | Retention policy                            | n 7 🗘 days                                                         | < Previous Next + Firmit                                                                                                    | Cancel        |
| Can Storage infrastruk                          | GFS retentio                                | full backups longer for a<br>in policy is not config<br>condary de |                                                                                                    |               |

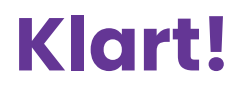

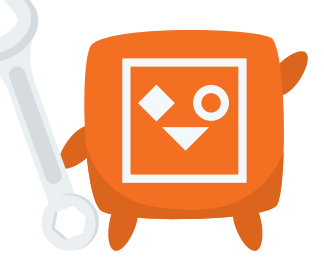